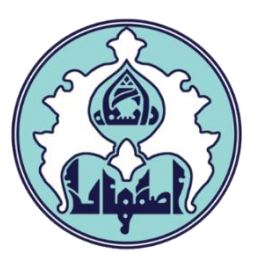

ر اهنمای

¢,

ثبت مشخصات میهمانی در سامانه دانشگاه اصفهان

# نحوه ثبت مشخصات میهمان از دانشگاه دیگر

دانشـجویان سـایر دانشـگاه هـا (غیـر از دانشـگاه اصـفهان) کـه بـا درخواسـت میهمانی آنها در سامانه سجاد موافقت شده است برای ثبت و تکمیل اطلاعات در سامانه آموزشی دانشگاه اصفهان(گلسـتان) لازم اسـت اقـدامات ذیـل را انجـام دهند در غیر اینصورت قادر به انتخاب واحد در سامانه گلستان نمی باشند.

۱ –ورود به سامانه گلستان از طریق سایت <u>http://golestan.ui.ac.ir</u> و کلیک بر روی گزینه ورود به سیستم از لینک ثبت مشخصات میهمان ۲–ثبت مشخصات اولیه و ایجاد شناسه کاربری و پسورد ۳–ورود مجدد به سامانه با شناسه و پسورد تعیین شده مرحله قبل ۴–ورود به بخش دانشجو – پذیرش میهمان – پذیرش غیرحضوری دانشجویان میهمان تکمیل اطلاعات شخصی و تایید ۵–ارسال مدارک مورد نیاز از طریق گزینه ارسال نسخه الکترونیکی مدارک

#### پس از تکمیل اطلاعات مر احل ذیل انجام خواهد شد:

۶–بررسی اطلاعات و مدارک دانشجو و تایید اداره پذیرش (توسط دانشگاه) ۷–پرداخت هزینه کارت دانشجویی و خدمات جانبی ۸–ورود به سامانه گلستان در تاریخهای ذکر شده و انتخاب واحد (دانشجو حتما یک روز قبل از انتخاب واحد از تایید اداره پذیرش اطمینان حاصل نماید تا در صورت نیاز به تکمیل مدارک مطلع شود و در روز انتخاب واحد به مشکل برنخورد)

## ر اهنمای تصویری ثبت مشخصات

۱ –ورود به سامانه گلستان و کلیک بر روی لینک ثبت مشخصات میهمان

|                                                                               | دانشگاه اصفهان                        |  |
|-------------------------------------------------------------------------------|---------------------------------------|--|
|                                                                               | شناسه کاربری:                         |  |
|                                                                               | گذرواژه:                              |  |
| 530000                                                                        | لطفا کد مقابل را وارد نمایید: × 53vph |  |
|                                                                               | ورود 🌓 خررج 🕪                         |  |
| تنظیمات   بازیابی کلمه عبور استاد   آزمون /دوره کوتاه مدت   ثبت مشخصات میهمان |                                       |  |
|                                                                               |                                       |  |

۲ –ثبت مشخصات اولیه و ایجاد شناسه کاربری و پسورد

| C . (                                                                 | کاربر : ثبت مشخصات میهمان خرو<br>آموزش |
|-----------------------------------------------------------------------|----------------------------------------|
| ایذیرش مهمان مهمان منخصات اولیه دانشجویان متقاضی مهمان در این دانشگاه | دانشجو                                 |
|                                                                       |                                        |
|                                                                       |                                        |
|                                                                       |                                        |

پس از ورود به پردازش ثبت مشخصات میهمان، اطلاعات خواسته شده را وارد و با کلیک بر روی دکمه ثبت مشخصات متقاضی، شناسه کاربری و پسورد جدید جهت ورود مجدد ایجاد خواهد شد. از سامانه خارج و با شناسه کاربری و پسورد تعیین شده مجدد وارد سامانه شوید.

| كاربر : ثبت مشخصات ميهمان خروج                                                          |
|-----------------------------------------------------------------------------------------|
| 🔉 🗙 منوی کاربر 🗙 ثبت مشخصات اولیه دانشجویان متقاضی مهمان در این دانشگاه                 |
| 🞯 ثبت مشخصات اولیه دانشجویان متقاضی مهمان در این دانشگاه                                |
| ترم تحصیلی مهمانی ۲۰۰۱ 🕥 ترم اول سال تحصیلی۱۴۰۱–۱۴۰۰                                    |
| مشخصات اوليه داوطلب                                                                     |
| نام                                                                                     |
| نام خانوادگی                                                                            |
| نام پدر                                                                                 |
| جنسیت زن 🔾 مرد 🔾                                                                        |
| شماره شناسنامه                                                                          |
| کد ملی شماره گذرنامه                                                                    |
| وارد کردن کد ملی برای دانشجویان ایرانی و شماره گذرنامه برای دانشجویان خارجی الزامی است. |
| تاريخ تولد / /                                                                          |
| تلفن منزل                                                                               |
| تلفن همراه                                                                              |
| نوع تسهيلات آموزشى 🔽 🗸                                                                  |
| شناسه کاربری و گذرواژه مورد نظر                                                         |
| شناسه کاربری [بین چهار تا شانزده حرف و رقم که با یک حرف شروع شود]                       |
| گذرواژه محمد المانده مرف و رقم)                                                         |
| تكرار گذرواژه                                                                           |
| ثبت مقت<br>مشخصات ملقاضی                                                                |

پس از تکمیل این فرم و ثبت اطلاعات با کلیک گزینه "ثبت موقت مشخصات متقاضی" ، شماره پرونده بطور اتوماتیک به متقاضی شماره پرونده

#### توضيحات مهم

 ۱ – با تکمیل این فرم فقط مشخصات اولیه و شناسه کاربری و گذرواژه و شماره پرونده هر متقاضی ثبت شده و برای ادامه عملیا متقاضی با استفاده از شناسه کاربری و گذرواژه خود وارد سامانه گلستان شده و نسبت به ادامه و تکمیل اطلاعات خواسته شده
 ۲ – شناسه کاربری، گذرواژه و شماره پرونده برای انجام عملیات بعدی بسیار مهم بوده و لازم است، اولا به دقت یادداشت شده در دسترس دیگران قرار داده نشود.

۳ – پس از تکمیل این فرم و انتخاب گزینه 👧 <u>، ثبت میتر ا</u>لازم است با استفاده از شناسه کاربری و گذرواژه خود، نسبت به و آی میری ۳–پس از ورود مجدد به سامانه با شناسه و پسورد تعیین شده مرحله قبل از طریق لینک پذیرش غیرحضوری دانشجویان مهمان، وارد مرحله ثبت تقاضا شوید.

| سیستم جامع دانشگا                                    |      |                            |                |                            |
|------------------------------------------------------|------|----------------------------|----------------|----------------------------|
|                                                      |      |                            | ي مروح خروج    | کارېر :                    |
|                                                      |      |                            | بت نام   سیستم | آموزش ث                    |
| پذیرش غیرحضوری دانشجویان متقاضی مهمان در این دانشگاه | جر ک | پذیرش مهمان<br>مشخصات دانش | جامع دانشجو    | دانشجو<br>شهریه<br>اطلاعات |

اطلاعات مرحله یک و مرحله دو را تکمیل نمایید و منتظر تایید اداره پذیرش باشید.

|                        | شگاه               | تقاضی مهمان در این دانتٔ | غيرحضورى دانشجويان م      | 🔞 پذیرش           | ]     |
|------------------------|--------------------|--------------------------|---------------------------|-------------------|-------|
| 🗙 حذف                  |                    | سیلی۱۴۰۳-۱۴۰             | ی ۴۰۳۱ ترم اول سال تحم    | ترم مهمانے        |       |
|                        | <u>9</u>           | شماره پرونده             | و                         | شماره دانشج       |       |
|                        |                    |                          | م                         | خانوادگی و نا،    | نام.  |
|                        |                    | تاريخ تولد               | د                         | نام پد            |       |
|                        |                    | نماره شناسنامه           | <u>ت</u>                  | دد ملے            |       |
| < راهنما               |                    |                          |                           | , ثبت تقاضا       | مراحل |
| آخرين وضعيت            |                    | نه                       | مرح                       | عمليات            | مرحله |
| د - مدیریت : عدم تایید | متقاضى : عدم تاييد | متقاضى                   | میل و تایید اطلاعات شخصی  | <u>انتخاب</u> تک  | 1     |
|                        |                    |                          | سال نسخه الكترونيكى مدارك | <u>انتخاب</u> ار، | ۲     |
|                        |                    | خدمات جانبى              | داخت الكترونيكي مبلغ ويژه | <u>انتخاب</u> پر  | ٣     |
|                        |                    | ور کارت                  | داخت الكترونيكي هزينه صد  | <u>انتخاب</u> پر  | ۴     |
|                        |                    |                          | ت نام                     | <u>انتخاب</u> ثب  | ٥     |
|                        |                    |                          | یافت گواهی پذیرش          | <u>انتخاب</u> در  | ÷     |
|                        |                    |                          |                           |                   |       |

در بخش تکمیل اطلاعات شخصی، اطلاعات به صورت کامل وارد گردد و گزینه وضعیت تایید متقاضی به «<mark>اطلاعات وارد شده را تایید می نمایم</mark> » تغییر یاید و بر روی اعمال تغییرات کلیک شود.

### دقت نمایید لازم است تمامی مدارک مورد نظر بارگذاری گردد در غیراینصورت در زمان انتخاب واحد با خطا مواجه خواهید شد.

| salimi-z@gmail.co                                                             | کدپستی ۲۱۴۱۲۴۱۴۱<br>کد تلفن ۳۱۱<br>شماره تلفن ۲۶۵۴۲۵۴۵<br>تلفن همراه ۲۹۷۸۶۹۱۹۰۰<br>آدرس پست الکترونیک                                                                                                    |
|-------------------------------------------------------------------------------|----------------------------------------------------------------------------------------------------|
| مقطع تحصیلی کارشناسی<br>تعداد واحد گذرانده ۴۸<br>معدل کل ۱۸.۰۰                | اطلاعات تحصیلی مهمان در دانشگاه مبدا<br>دانشگاه ۲۰۰۱ ؟ دانشگاه صنعتی اصفهان<br>رشته تحصیلی ۱۲۶۲ ؟ فیزیک مهندسی<br>ترم ورود به دانشگاه (۳۹۹ ؟ ترم اول سال تحصیلی۱۴۰۰–۱۳۹۹                                                                                                    |
| مقطع كارشناسی                                                                 | وضعیت تایید و نظام آمورسی مهمان در این دانستام<br>دانشکده ۳۳ ؟ مهمان<br>گروه آموزشی ۱۴ ؟ مهمان ترمی<br>رشـته تحصیلی ۱۰ ؟ میهمان<br>تایید کننده                                                                                                    |
| ری ترم تابستانه می باشد. ضمنا لازم است شماره حساب/<br>ه دانشجو [۴۵۴۵۵۴۵۴۵۴۵۴۵ | اعلام شماره حساب/ شبا متقاضی به منظور بازگرداندن شهریه درصورت عدم برگزا<br>کد بانک ملت<br>شماره شبا IR شماره شبا                                                                                                    |
| شگاه مبدا ۱۴۰۰/۰۵/۱۱<br>یخ تایید / /                                          | شماره معرفی نامه دانشگاه مبدا سامانه سجاد وزید معرفی نامه دان<br>وضعیت تایید اطلاعات تمسط متقلفی معمان<br>وضعیت تایید متقاضی اطلاعات وارده را تایید می نمایم ا                                                                                                    |
|                                                                               | المراجعة المراجعة م |

به جای شماره معرفی نامه دانشگاه مبدا لازم است کلمه سجاد تایپ و تاریخ تایید درخواست در دانشگاه مبدا نیز انتخاب گردد.

پس از پذیرش دانشجو و تایید مدارک، دانشجو باید نسبت به پرداخت هزینه کارت دانشجویی و خدمات جانبی اقدام نماید. بعد از واریز می تواند در تاریخهای ذکر شده از طریق **منوی ثبت نام – عملیات ثبت نام – ثبت نام اصلی** نسبت به انتخاب واحد اقدام نماید.